## 50mm

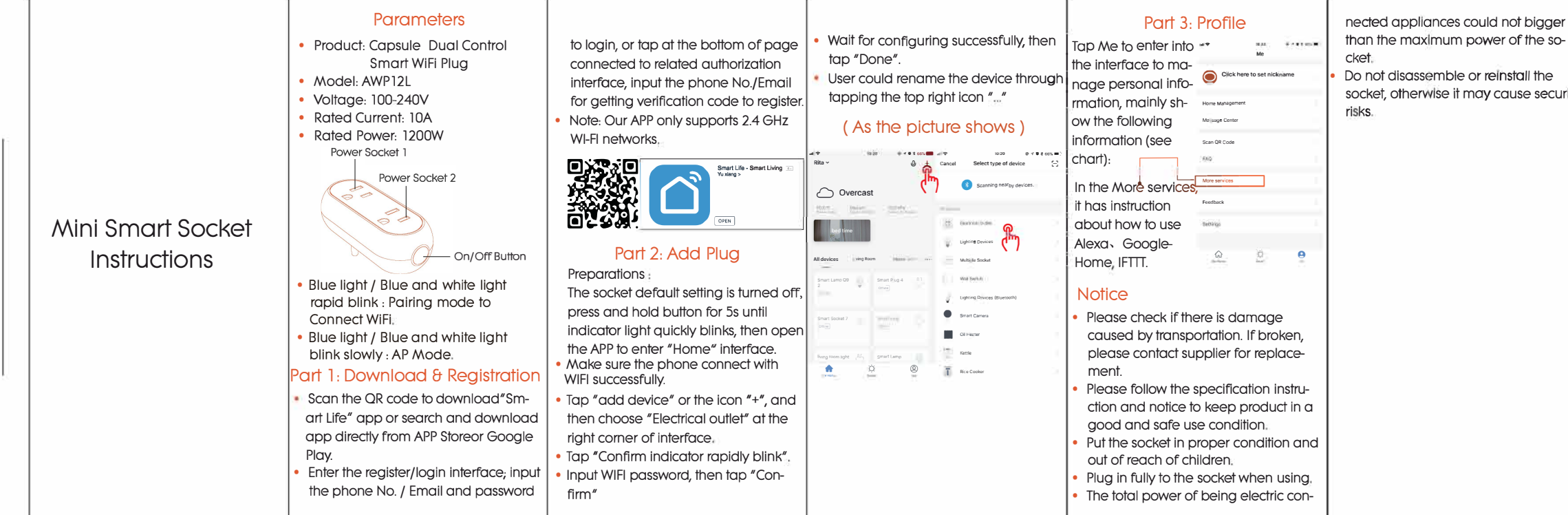

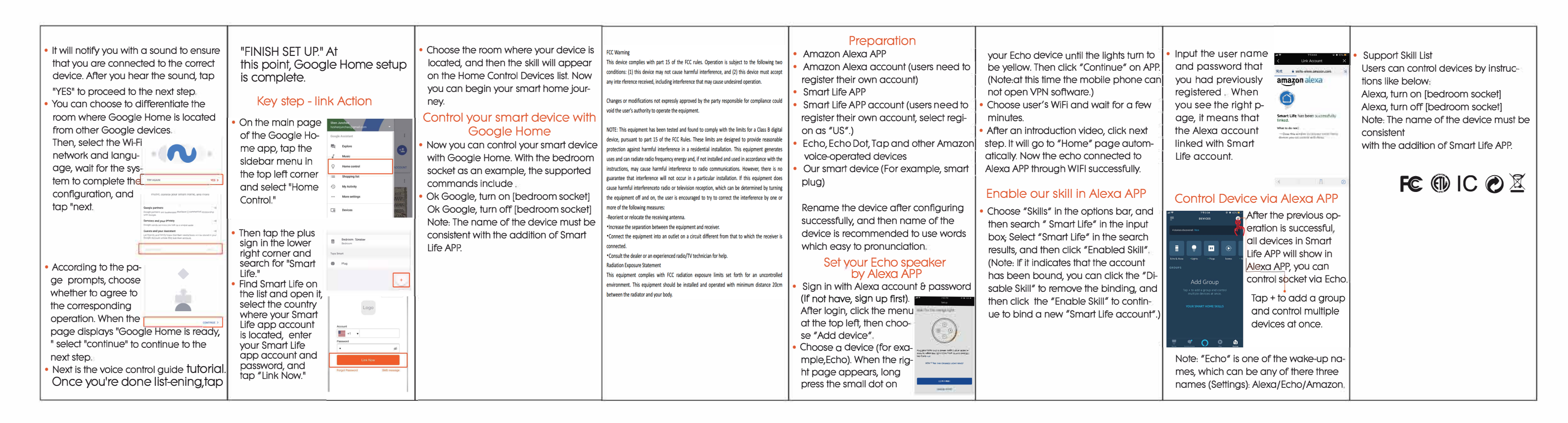

100mm

| r<br>⊢ | Using Google Home<br>Quick Guide | <ul> <li>Preparation</li> <li>A Google Home device, or Android phone with Google Assistant.</li> <li>Latest Google Home app.</li> <li>Latest Google app (Android only)</li> <li>A Google account.</li> <li>The device display language must be set to English US.</li> <li>Smart Life app and a related account.</li> <li>Our smart device (For example, smart plug).</li> <li>Complete product networking configuration in the Smart Life App.</li> </ul> Configure Google Home device is powered on and connected to a Wi-Fi network. Open the Google Home device is powered on and connected to a Wi-Fi network. Open the Google Home device is powered on and connected to a Wi-Fi network. Open the Google Home app on your phone. After successful login, tap on the menu in the upper left corner and select "SET UP" to set up Google Home. |
|--------|----------------------------------|----------------------------------------------------------------------------------------------------|